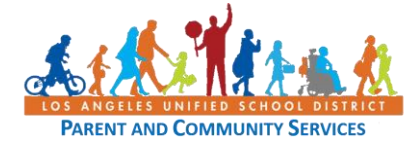

| Step | Action                                                                                                    | Screenshot                                                                                                    |
|------|----------------------------------------------------------------------------------------------------|----------------------------------------------------------------------------------------------------|
| 1    | This short guide will explain how to log into Schoology to view your child's courses.                                                                                                    | Parent<br>Portal                                                                                                    |
|      | Parents and legal guardians are granted a<br>Schoology account through their LAUSD<br>Parent Portal account. The username and<br>password used for Parent Portal will be the<br>same for the Schoology account once the<br>two accounts are linked.                                                                                                    | schoology.                                                                                                    |
| 2    | Start by going to the following address on<br>your computer:<br><u>https://parentportal.lausd.net</u>                                                                                                    |                                                                                                    |
| 3    | Log in to your Parent Portal account.<br>If this is your first time logging in, register<br>for an account following the steps provided.<br>You will then associate your child to your<br>account. For further assistance with this<br>step use these resources -<br>Video:<br><u>https://lausd.wistia.com/medias/oxjg0ejh9v</u><br>Guide: <u>http://bit.ly/ParentPortalLinking</u><br>LAUSD Parent Help Desk: (213) 443-1300 |                                                                                                    |
| 4    | From the main menu, click on your child's name.                                                                                                    | My Students           Click on the name of each student to view their personalized information and resources           Add structure           Studier         Burney         Verified           High School         Grade         Enrollment Status         Remove         Verified |
| 5    | Select the green button for <b>Grades and</b><br>Assignments.                                                                                                    | Grades & Assignments                                                                                                    |

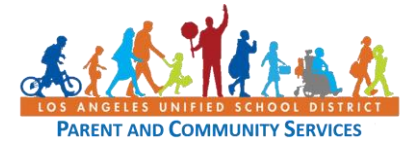

## How to Navigate Schoology as a Parent and Legal Guardians

Job Aid March 26, 2020

| 6  | Click on any <b>Course Name</b> assigned to your child.                                                                                                    | Course Name<br>SPANISH 1B                                             |
|----|----------------------------------------------------------------------------------------------------|-----------------------------------------------------------------------|
|    | If this is your first time linking Parent Portal                                                                                                    | THEA LAB MS B                                                         |
|    | to Schoology, you will be asked to enter your username and password. You will only                                                                                                    | COLLEGE EDS                                                           |
|    | need to do this once.                                                                                                    | HEALTH JH                                                             |
|    |                                                                                                    | H ACC CC MATH 7B                                                      |
| 7  | You now have the option of logging into<br>Schoology in two ways, through Parent<br>Portal – <u>https://parentportal.lausd.net</u><br>or through Schoology –<br><u>https://lms.lausd.net</u> |                                                                       |
| 8  | In Schoology, to switch between parent<br>view and student view, click on the upper<br>right corner of the Schoology page where<br>your name is displayed.                                   | Parent's Name     Parent's Name     Student's Name     Student's Name |
|    | A dropdown menu will appear.                                                                                                    | Add Child Your Profile                                                |
|    | Select your student's name to see the assignments and conversations your student sees.                                                                                                    | Student's School<br>Settings                                          |
| 9  | You will know that you are viewing as your<br>child because the top of the screen will<br>indicate that you are viewing as [your<br>child's name].                                           |                                                                       |
|    | Note: to protect the privacy of other                                                                                                    | You are viewing as                                                    |
|    | students in your child's classes, you will not<br>be able to see other students' names or<br>comments.                                                                                       |                                                                       |
| 10 | On the left side of the screen, you will see                                                                                                    |                                                                       |
|    | an option to view Student Activity or                                                                                                    |                                                                       |
|    | Enroliments. Student Activity is a running                                                                                                    | Student Activity - Envellments                                        |
|    | child's teachers and school staff                                                                                                    | Student Activity · Enrollments                                        |
|    | Enrollments allows you to view                                                                                                    |                                                                       |
|    | announcements class by class.                                                                                                    |                                                                       |

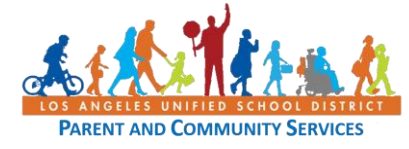

## How to Navigate Schoology as a Parent and Legal Guardians Job Aid March 26, 2020

| 11 | On the right side of the Schoology screen,<br>view your child's <b>Recent Grades</b> for<br>assignments, tests/quizzes and graded<br>discussions.                                                                                                    | Recent GradesGraded assignments115Graded tests/quizzes5Graded discussions1                                                                                                    |
|----|----------------------------------------------------------------------------------------------------|----------------------------------------------------------------------------------------------------|
| 12 | Below Recent Grades, you will see <b>Overdue</b> .<br>This section lets you know which<br>assignments are overdue. Check with your<br>child and/or inquire with your child's<br>teacher about these assignments.                                                                                                    | Overdue         THURSDAY, FEBRUARY 13, 2020         Medieval China Stations         11:59 pm         FRIDAY, FEBRUARY 14, 2020         The Golden Age of China/Chinese Inventions         FRIDAY, FEBRUARY 21, 2020         FRIDAY, FEBRUARY 21, 2020         Leng He                |
| 13 | Below Overdue, Upcoming Events lets you<br>and your child know which assignments will<br>be due soon.                                                                                                    | Upcoming         THURSDAY, MARCH 26, 2020         website link - update led work         11:59 pm         FRIDAY, MARCH 27, 2020         Fondo Cultural - La Tomatina p. 156         11:59 pm         Monologue         11:59 pm         Personal Journey Itinerary         11:50 pm |
| 14 | <ul> <li>If you would like to contact one of your child's teachers though Schoology,</li> <li>1) select Enrollments,</li> <li>2) select the class your child is enrolled in, and</li> <li>3) click on the light blue envelope.</li> <li>4) A message box will pop up so you can type in a message to the teacher.</li> </ul> | Upcoming · 👿<br>No upcoming assignments or events                                                                                                    |